## LeasePlan

## How to log into My Fleet-Amazon and DSP's

Final

Alpana Kalideen : Change Manager December 2021

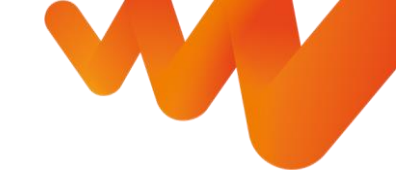

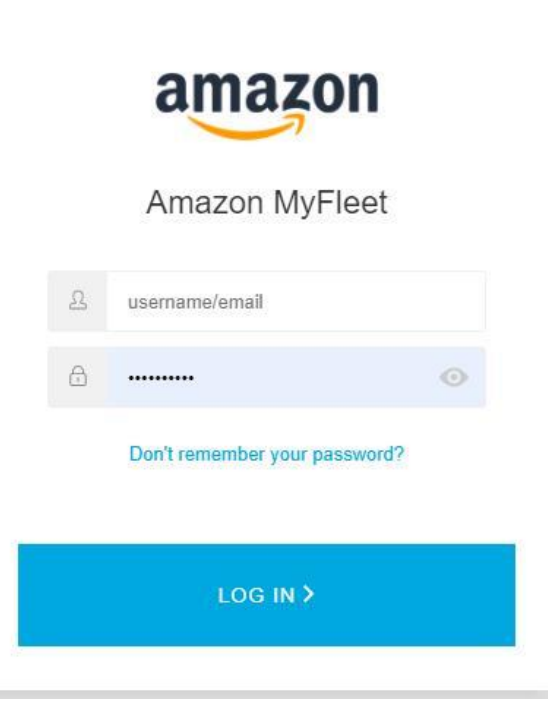

To log into My Fleet, you will first have to reset your password:

1. Open your Internet browser and type in the url: <u>https://myfleet2international.leaseplan.com</u>

Preferred browsers to use all functionalities: Chrome and Firefox.

- 2. You will be directed to the My Fleet login page.
- 3. Click on the "Don't remember your password" link
- 4. Enter your e-mail address (this is your username)
- 5. You will receive an e-mail to reset your password. Follow the instructions in the e-mail to set a new password.
- 6. Log on using your e-mail address and the password you just set.
- 7. Remember to bookmark My Fleet (https://myfleet2international.leaseplan.com.) for future use

## LeasePlan What's next?